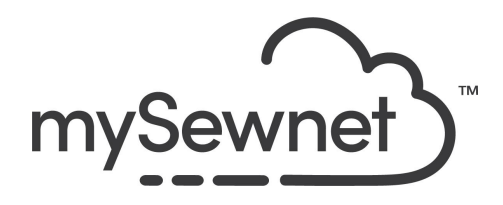

## mySewnet Embroidery Software Level: Gold/Platinum

## Appliqué

Create beautiful appliqués patterns from your embroideries.

- Insert appliqué fabric outlines into an existing design with appliqué areas
- Preview your appliqués on screen using different fabrics
- Export the appliqué pieces to your cutting machine

| Open a blank canvas and choose the<br>120x120mm Hoop, Orientation Natural. | Hoop Selection     Hoop Type   Hoop Group:   Husqvarna Viking Designer Epic 2   Hoop Size:   120mm x 120mm - Designer Splendid Square Hoop   Included in My Hoops   Orientation   Orientation   Natural   Rotated   Enter Size   Enter Size   Enter Hoop Size   Width:   120 mm   Height:   120 mm   OK Cancel Help                                                                                                    |
|----------------------------------------------------------------------------|----------------------------------------------------------------------------------------------------|
| Go to the SuperDesign tab and find<br>Shapes 1, Applique                   | Encore       Letter       SuperDesign       Frame       Appliqué       Embellish       Modify       View         Image: Shapes 1 (Applique)       Image: Shapes 1 (Applique)       Image: |

| Choose the cross design and set the size to 80mm. Click Apply                                                                                               |                                                                                                    |
|----------------------------------------------------------------------------------------------------|----------------------------------------------------------------------------------------------------|
| Right click to Fix the SuperDesign as<br>stitches. This is an important step before<br>adding appliqué lines otherwise the<br>design can not be recognized. | Eix as Stitches<br>Properties                                                                                                    |
| Go to the Appliqué Tab.<br>The Appliqué feature will only add the<br>visual of the appliqué, not add any<br>appliqué steps or stitches.                     | File     Home     Create     Encore     Letter     SuperDesign     Frame     Appliqué <ul> <li>Appliqué</li> <li>Appliqué</li></ul> |
| Here you have different options. You can<br>create your own Applique outline with<br>either Freehand Line or Point Line.<br>Or choose Express Appliqué.     |                                                                                                    |
| Click Express Appliqué.<br>The Applique areas are automatically<br>selected.                                                                                | mySewnet <sup>™</sup> Embroidery ×<br>Found and added 2 potential appliqué piece(s). Review and remove<br>any unwanted pieces.                                                                                                    |
| A pop-up will open and show different<br>Applique Selections.                                                                                               | Papelqué Selection       X         Image: Description       Quék Colors         Outre       Quék Colors         Outre       Quék Colors         Outre       Quék Colors         Outre       Quék Colors         Outre       Quék Colors         Teture: Wooss       Teture: Wooss         Protes       20 des         Image: Description       20 des         Image: Description       Recett Soutches         Prote Optons       Select Picture         Select Picture       Select Picture         Select Picture       OK       Carcel                                                                                                    |

| Click Fabric under Appliqué type.                                                                                                    | Appliqué Type                                                                                                    |
|----------------------------------------------------------------------------------------------------|----------------------------------------------------------------------------------------------------|
|                                                                                                    | <ul><li>Quick</li><li>Fabric</li></ul>                                                                                                    |
|                                                                                                    | <ul> <li>Picture</li> <li>Cut-out</li> </ul>                                                                                                    |
| On Fabric Options click Previously loaded fabric.                                                                                                    | Fabric Options                                                                                                    |
| This will open a picture viewer where you<br>have a selection of fabric images to<br>choose from.<br>Choose checkerboard and the black/white<br>swatch.<br>Click OK | Picture Viewer  Stabrics Circles Circles Dots Circles Dots Floral Firat Surves Surves |
| Click Select Piece and click on the satin<br>edge of the cross                                                                                                    | Select<br>Piece                                                                                                    |

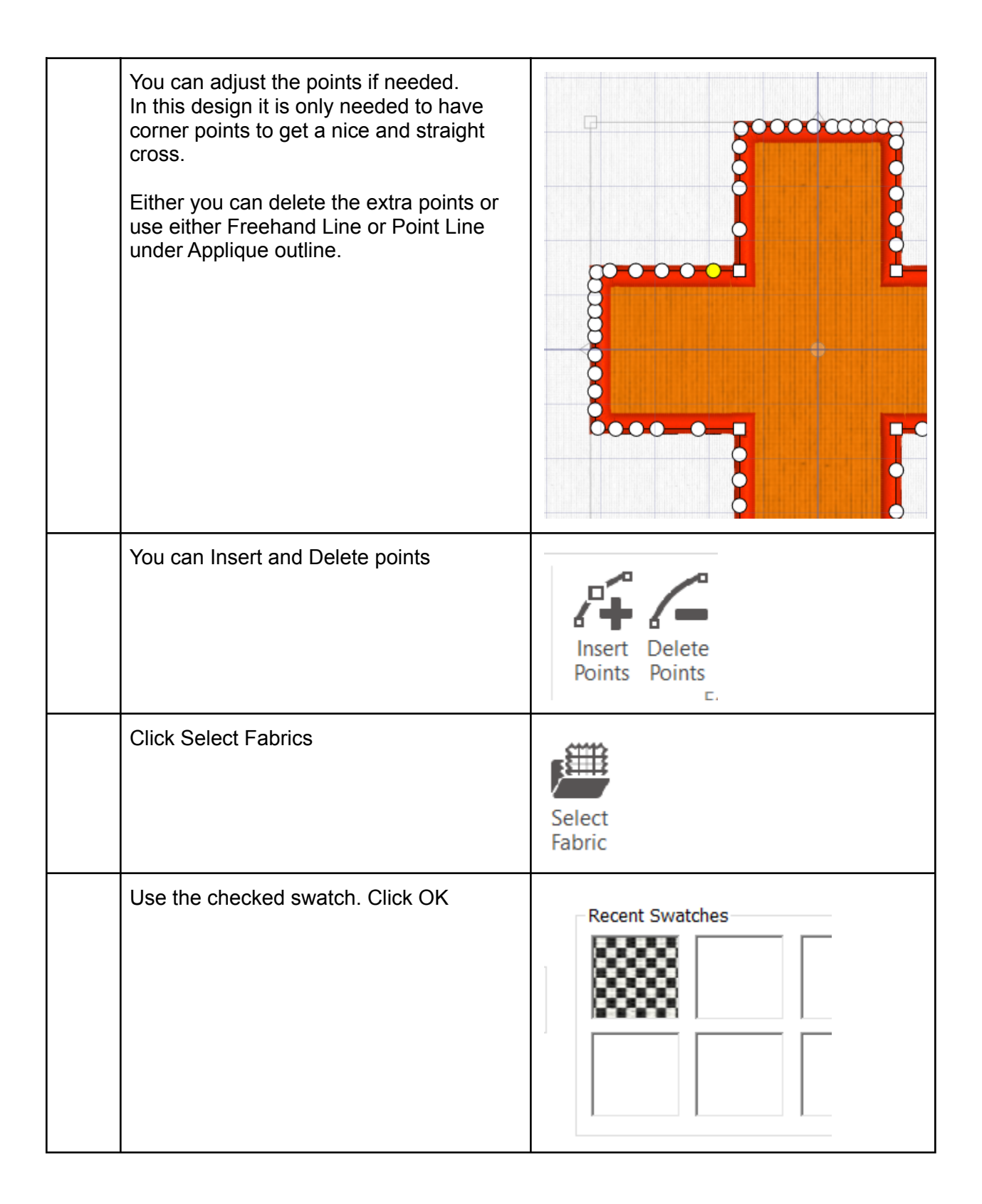

| Click on the Color Select in the Design<br>Panel. | Design Panel         Information         ≥       2343       ↔       83.8 mn         •       1       ‡       83.6 mn         Color Select       ✓       1 |
|---------------------------------------------------|----------------------------------------------------------------------------------------------------|

| Use the Quick Colors to change to the almost black color.                                                                                               | Color Selection  Thread Range  Show MyThreadRanges  Show All Thread Ranges  Robison-Anton Rayon 40  Abbreviation  Quick Colors |
|----------------------------------------------------------------------------------------------------|----------------------------------------------------------------------------------------------------|
| See the result.                                                                                                    |                                                                                                    |
| To save the design click on File and Save<br>As. This will save a .vp4 file that is fully<br>editable again if you want to continue<br>working with it. |                                                                                                    |

| If you want a different format you use the Export instead.                                                                  | $\overline{  }$                                                                                                    |
|----------------------------------------------------------------------------------------------------|----------------------------------------------------------------------------------------------------|
|                                                                                                    | Welcome                                                                                                    |
|                                                                                                    | New Window                                                                                                    |
|                                                                                                    | Open                                                                                                    |
|                                                                                                    | Insert                                                                                                    |
|                                                                                                    | Save                                                                                                    |
|                                                                                                    | Save As                                                                                                    |
|                                                                                                    | Export                                                                                                    |
|                                                                                                    | Export Appliqué Pieces                                                                                                    |
| Here you will get a list of all available<br>formats and you can choose the format<br>you need for your embroidery machine. | Husqvarna Viking / Pfaff (.vp4)         Husqvarna Viking / Pfaff (.vp3)         Husqvarna Viking / Pfaff (.vp3)         Husqvarna Viking / Pfaff (.vp3)         Husqvarna Viking / Pfaff (.vp3)         Husqvarna Viking / Pfaff (.vp3)         Husqvarna Viking / Pfaff (.vp3)         Husqvarna Viking / Pfaff (.vp3)         Husqvarna Viking / Pfaff (.vp3)         Husqvarna Viking / Pfaff (.vip)         Husqvarna Viking / Pfaff (.vip)         Husqvarna (.hus)         Janome / Singer (.jef)         Husqvarna (.sew)         Husqvarna (.dst)         Toyota (.100) |

|  | You can also choose Export Appliqué<br>Pieces. | Export Appliqué Pieces                                                        | io<br>X |
|--|------------------------------------------------|-------------------------------------------------------------------------------|---------|
|  | Here you will get different options and        | Export for Cutter                                                             |         |
|  | formats to send to cutting machines.           | File Format:                                                                  |         |
|  |                                                |                                                                               |         |
|  |                                                | С ГСМ                                                                         |         |
|  |                                                | Units of Measurement:   Millimeters (mn                                       | 1)      |
|  |                                                | Inches (")                                                                    |         |
|  |                                                | OPoints                                                                       |         |
|  |                                                | Export for Cutwork Needles                                                    |         |
|  |                                                | Method:   2 Cutwork Need                                                      | lles    |
|  |                                                | - Cutwork Need                                                                | lles    |
|  |                                                | Cutwork Line: V Include Secure                                                | Points  |
|  |                                                | Dictores Between Conurs Baister 20 mm                                         |         |
|  |                                                | Distance between secure Points: 50 min                                        |         |
|  |                                                | File Format:  VP4                                                             |         |
|  |                                                | U VF3                                                                         |         |
|  |                                                | Print Templates                                                               |         |
|  |                                                | Print Setup                                                                   |         |
|  |                                                | Print Appliqué Pictures                                                       |         |
|  |                                                |                                                                               |         |
|  |                                                |                                                                               | T.      |
|  |                                                | Print Setup                                                                   |         |
|  |                                                | Export for Custom Layout                                                      |         |
|  |                                                | Save as PNG image files to open and ar<br>in your preferred graphics package. | range   |
|  |                                                | - Export Cancel H                                                             | Help    |

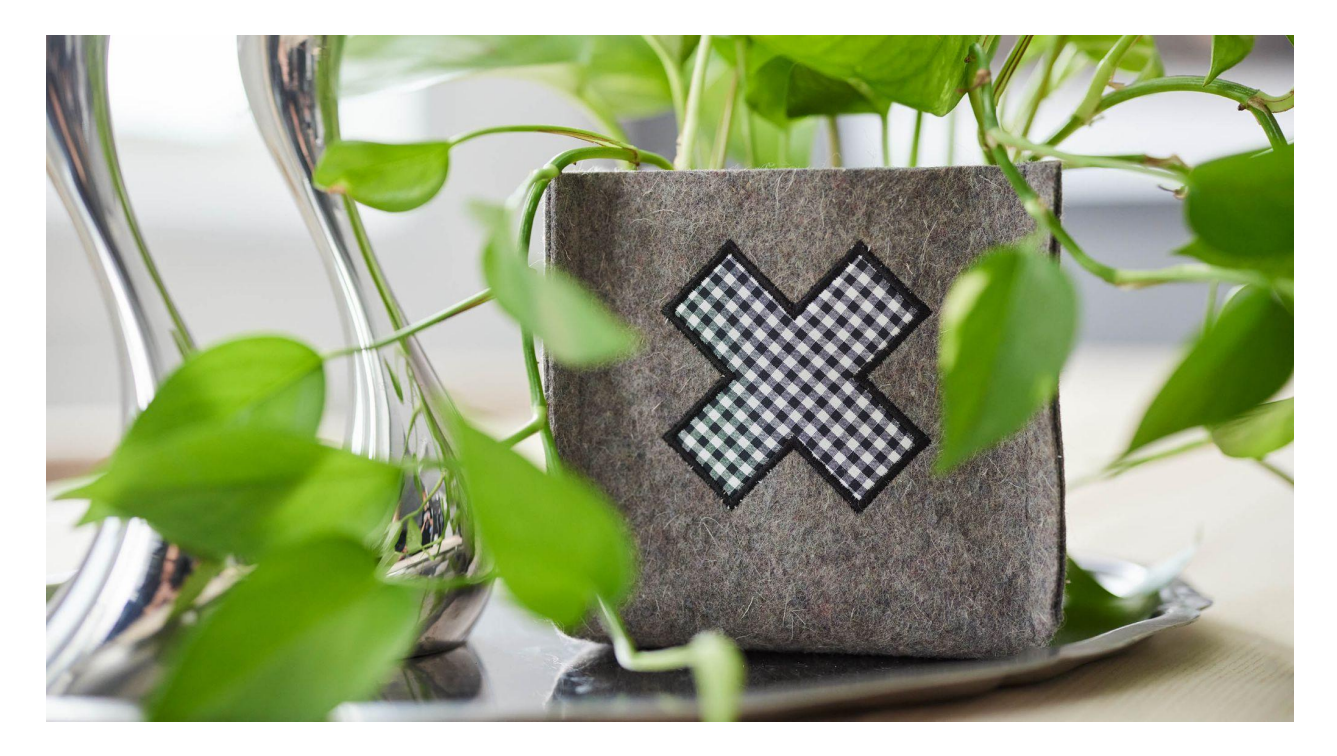